## Portal Documentation How to: Reset your password

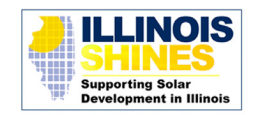

- 1. Navigate to the IL ABP portal at https://portal.illinoisabp.com/
- 2. Select the "Forgot Password" link.

| Sign in                 |  |
|-------------------------|--|
| Username                |  |
|                         |  |
| Password                |  |
|                         |  |
| Sign in Forgot Password |  |

3. Enter the email address you previously registered with the portal. Then select the "Recover Password" button.

| Email Address registeredemail@company.com | Don't worry, just enter t<br>and we will send you an | he email address you registered with us<br>email to update your password. |
|-------------------------------------------|------------------------------------------------------|---------------------------------------------------------------------------|
| registeredemail@company.com               | Email Address                                        |                                                                           |
|                                           | registeredemail@company.com                          |                                                                           |

If you entered a valid email address, you'll see a popup confirmation message:

| Password Recovery Sent                                | ×                |
|-------------------------------------------------------|------------------|
|                                                       | ľ                |
|                                                       |                  |
| We have sent you a confirmation email. Follow the ins | tructions in the |
| confirmation email to recover your password.          |                  |
|                                                       |                  |
|                                                       | available. Rea   |

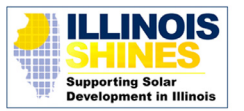

2

4. Check your email for a message from ILABPPasswords with the subject line, "Please confirm your password reset request." Use the link in the email to open our New Password page in a browser window.

| Delete 6      | 🔄 Mark Unread              | $\leftarrow$ Reply                                                                                                |                  |            |            |                   |
|---------------|----------------------------|----------------------------------------------------------------------------------------------------|------------------|------------|------------|-------------------|
| lease confir  | m your passwor             | d reset reque                                                                                                    | st               |            | < <u> </u> | $\ll \rightarrow$ |
| I O IL<br>To: | ABPPasswords   Candace Seu | <ilabppasswo< td=""><td>ords@illinoisabp</td><td>o.com&gt;</td><td>Today at 1</td><td>1:45 AM</td></ilabppasswo<> | ords@illinoisabp | o.com>     | Today at 1 | 1:45 AM           |
| lello,        |                            |                                                                                                    |                  |            |            |                   |
| you did nc    | ot request a pass          | word reset,                                                                                                    | you can ignore   | this messa | ge.        |                   |
| ind Regard    | s,                         |                                                                                                    |                  |            |            |                   |
| ABP Suppo     | ort Team                   |                                                                                                    |                  |            |            |                   |
|               |                            |                                                                                                    |                  |            |            |                   |
|               |                            |                                                                                                    |                  |            |            |                   |

If you don't receive an email, contact Program Administration Support (admin@illinoisabp. com) to check if your email address was correctly registered.

Tip: The reset link in the email expires after one click. If you receive an "Invalid Password Request" error message, you'll need to restart the process from the first step.

5. Enter your new password, then select the "Submit new password" button.

New password requirements:

- New password 12 characters minimum ..... Include 1 UPPERCASE, 1 lowercase, 1 number, Confirm password and 1 special character (@ \$ # !) .....
- Ú, Submit new password

Please enter your new password

6. Once your password is accepted, you'll be brought into the system to your landing page.

Success! Remember your password for the next time you log in to the portal. Remember that usernames are case sensitive.

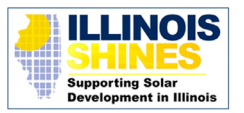

×